## Практична робота 5.5

Створіть власний дизайн про гарнітуру шрифтів, яка вам сподобалася, за наданим алгоритмом. Застосуйте різні ефекти до тексту.

## Створюємо дизайн для роботи з текстом

Щоб додати текст до елемента:

- > оберіть групу інструментів Текст 1;
- > додайте заголовок 2;
- > оберіть запропонований тип шрифту 3;
- > введіть необхідний текст та змініть колір 4;
- > створіть ще один заголовок, копіюючи вже створений 5.

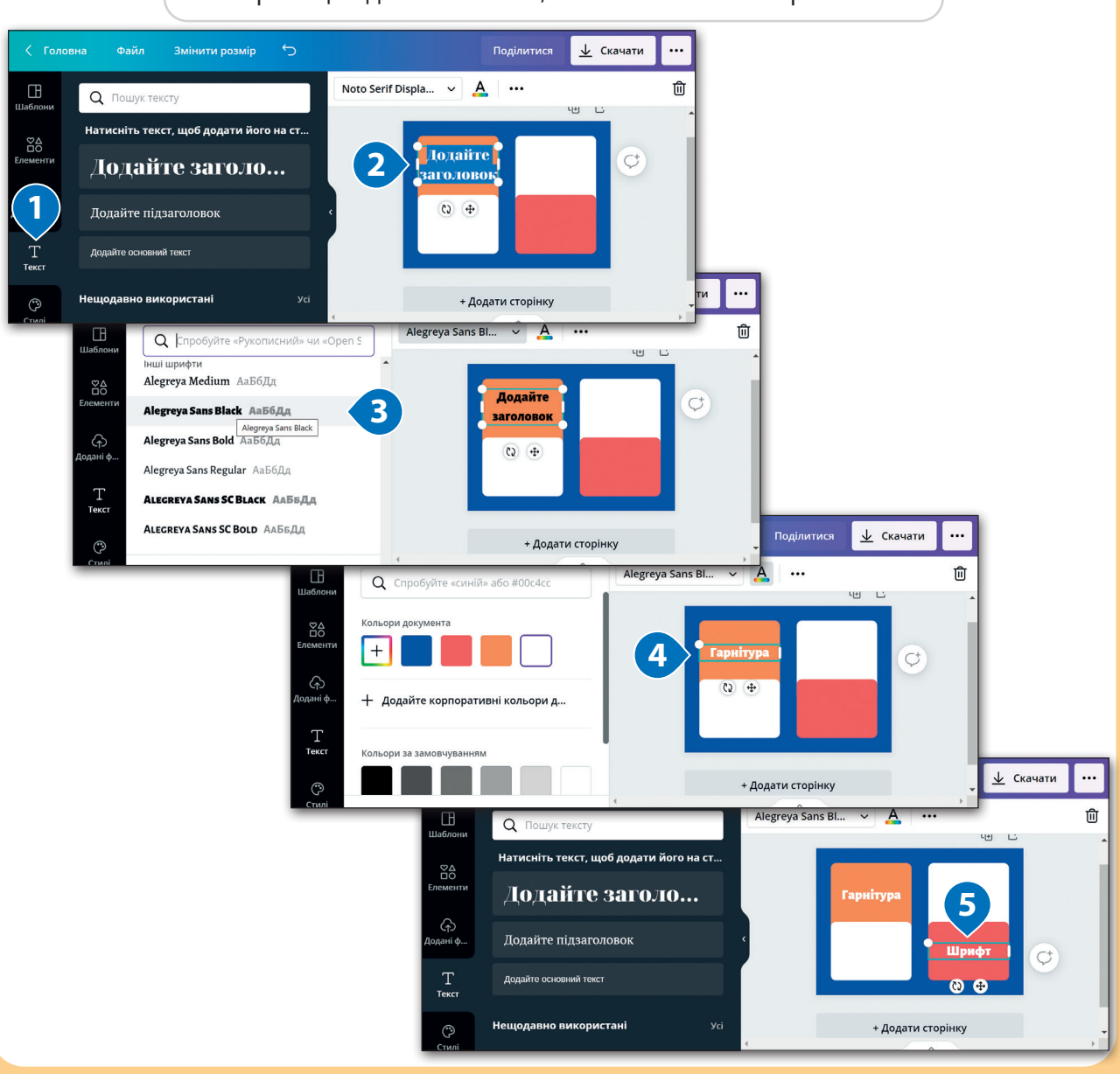

Усі права захищені. Ніяка частина цієї публікації не може бути відтворена, збережена в пошуковій системі або передана в будь-якій іншій формі будь-якими способами без письмового дозволу видавця. © Vector. Math&Science та © Видавництво «Лінгвіст» надає дозвіл на копіювання цих сторінок із позначкою «фотокопія» для вчителів, які працюють за виданнями видавництва «Лінгвіст». За жодних обставин ніяка частина цього матеріалу не може бути скопійована для перепродажу або для іншого використання. Щоб додати знімок екрану до елемента:

- відкрийте перелік типу шрифтів 1;
- > натисніть кнопку (PrintSc);
- перейдіть на робочий аркуш та натисніть (стя) + (V) (2);
- необхідно вирізати потрібний елемент та розмістити його в потрібному місці
- додайте текст до останнього елемента та оберіть для нього тип шрифту з обраної гарнітури шрифтів 4;
- збережіть документ <sup>5</sup> і перегляньте ваш дизайн <sup>6</sup>.

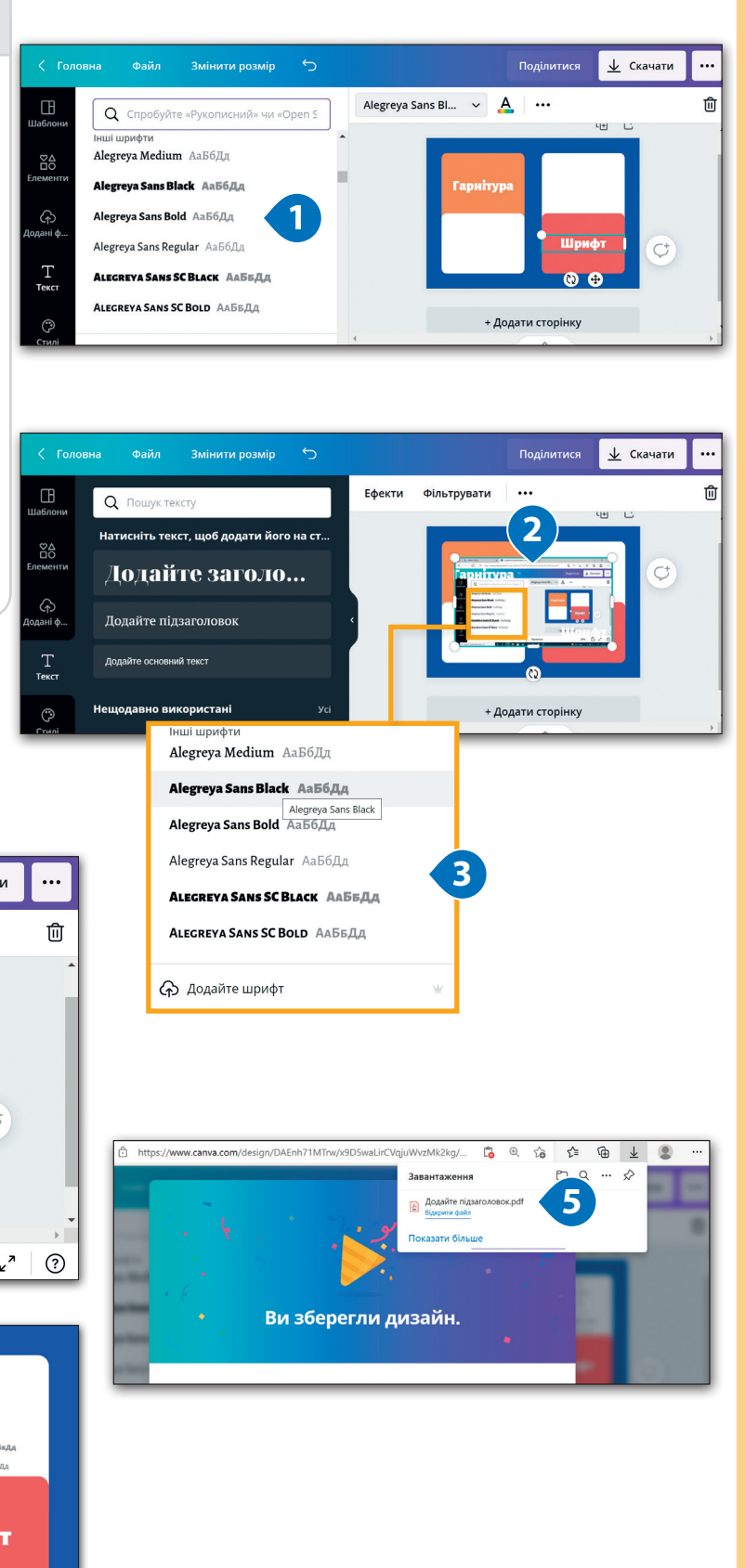

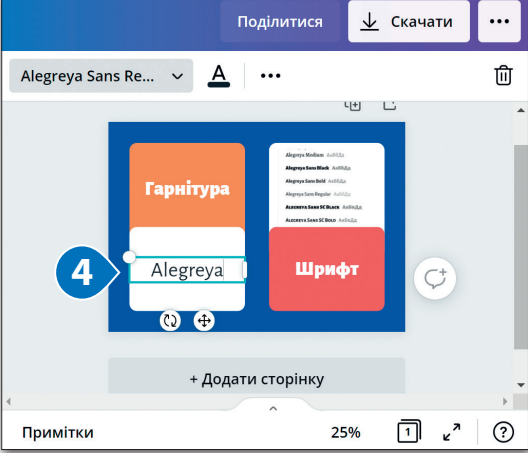

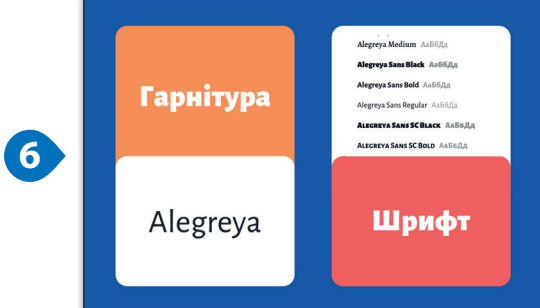

Усі права захищені. Ніяка частина цієї публікації не може бути відтворена, збережена в пошуковій системі або передана в будь-якій іншій формі будь-якими способами без письмового дозволу видавця. © Vector. Math&Science та © Видавництво «Лінгвіст» надає дозвіл на копіювання цих сторінок із позначкою «фотокопія» для вчителів, які працюють за виданнями видавництва «Лінгвіст». За жодних обставин ніяка частина цього матеріалу не може бути скопійована для перепродажу або для іншого використання.